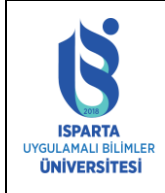

## KAYIT YENİLEME TARİHLERİ

Kayıt Yenileme ve Öğrenim Ücreti/Katkı Payı ödeme tarihleri Akademik Takvim ve İş Planında ilan edilmektedir.

### KREDİ SINIRLARI

- Genel Not Ortalaması 1.80 den Düşük Olan Öğrencilerimiz 30 Kredi (Akts)
- Genel Not Ortalaması 1.80 den Yüksek Olan Öğrencilerimiz 50 Kredi (Akts)
- Çift Anadal ve Yandal Öğrencilerimiz 60 Kredi (Akts) Ders Seçebilirler.

# KATKI PAYI VE ÖĞRENİM ÜCRETİ

Kimler Katkı Payı/ Öğrenim Ücreti Yatırmalıdır?

- Program süresini (önlisans 2 yıl, lisans 4 yıl) doldurmuş olan birinci öğretim öğrencileri Katkı Payı Yatırmalıdır.
- Program süresini doldurmayan BİRİNCİ ÖĞRETİM öğrencilerinin (ikinci üniversite okuyanlar hariç) herhangi bir ücret yatırmalarına gerek yoktur.
- İKİNCİ ÖĞRETİM de okuyan öğrenciler ve UZAKTAN EĞİTİM öğrencileri kaçıncı sınıfta olurlarsa olsunlar ÖĞRENİM ÜCRETİ yatırmalıdır.
- 2023-2024 Eğitim-Öğretim Yılı Öğrenim ücretlerine ilişkin Cumhurbaşkanı Kararı Ücretleri görmek için <u>TIKLAYINIZ</u>
- Birinci sınıf öğrencilerine dersler güz döneminde atanmış olup derslerini kontrol etmesi gerekmektedir. Bahar döneminde dersleri öğrencinin kendisi seçmek zorundadır. Her öğrencinin en az 30 kredi ders almaları gerekmektedir.
- Öğrencilerimizin öğrenim ücretini herhangi bir ildeki herhangi bir Halk Bankası şubesine başvurup, Isparta Uygulamalı Bilimler Üniversitesi Kurumsal Harç Tahsilat işlemiyle katkı payı/ öğrenim ücreti yatırmak istediklerini beyan edip, öğrenci numaralarını bildirerek yatırmaları gerekmektedir. (Katkı payı/öğrenim ücreti Havale/ EFT gibi bankacılık işlemleriyle YATIRILMAMALIDIR. Tahsilat işlemlerinden dolayı işlem ücreti, havale ücreti adı altında herhangi bir ücret talep edilmeyecektir.)
- HALK BANKASI BANKAMATİKLERİNDEN ÖDEME Giriş-->Kurum Ödemeleri-->Harç-->Ödeme Yapacağınız Kurumun Bağlı Bulunduğu İl Plaka Kodu (32 yazılacak)--- >ISUBULisans--->Öğrenci No girerek Öğrenim Ücretinizi yatırabilirsiniz.
- Kredi kartıyla tahsilat OBS üzerinden YAPILABİLECEKTİR.
- Yatırmanız gereken ücreti bilgi sisteminde Harç Bilgileri menüsünden görebilirsiniz.
- Katkı payı/öğrenim ücreti ödemenizi herhangi bir kredi kartı (Sanal Pos) ile gerçekleştirebilirsiniz.

### <u>ONLINE KATKI PAYI (HARÇ ÜCRETİ) ÖDEME YARDIM KILAVUZU İÇİN</u> <u>TIKLAYINIZ.</u>

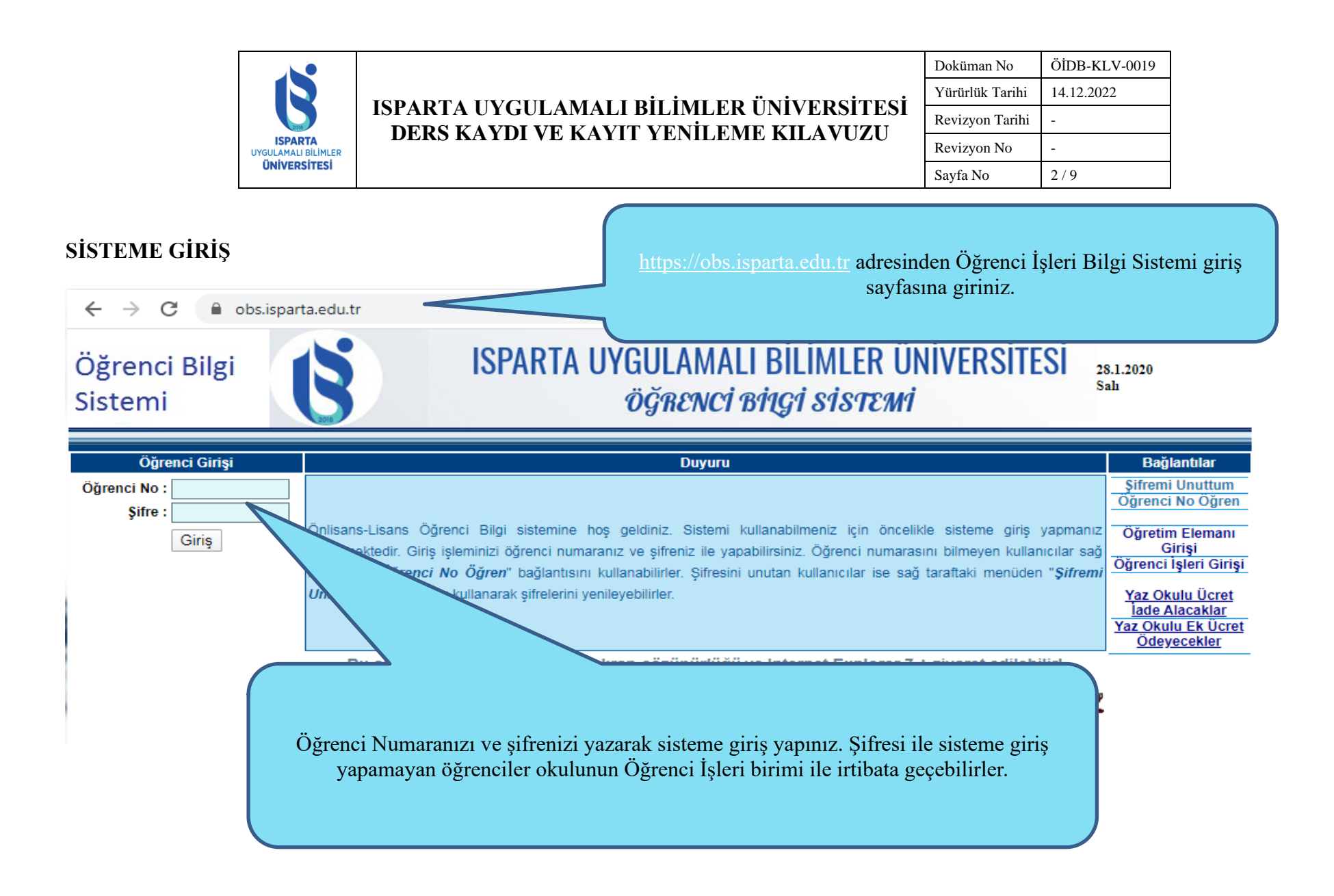

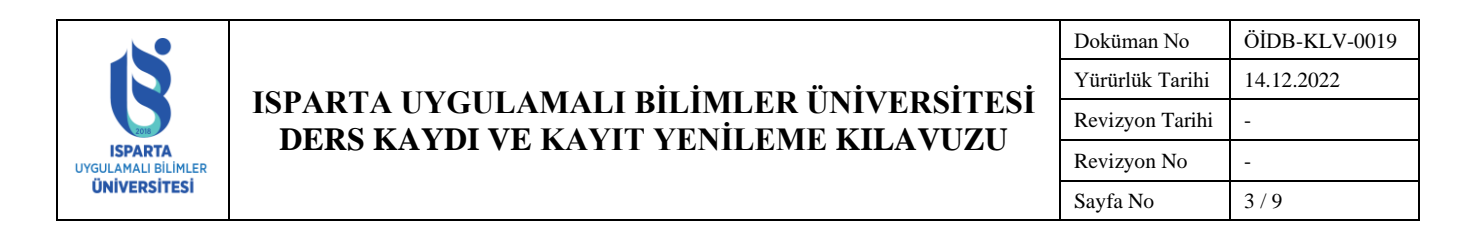

### DERS SEÇİM SAYFASI

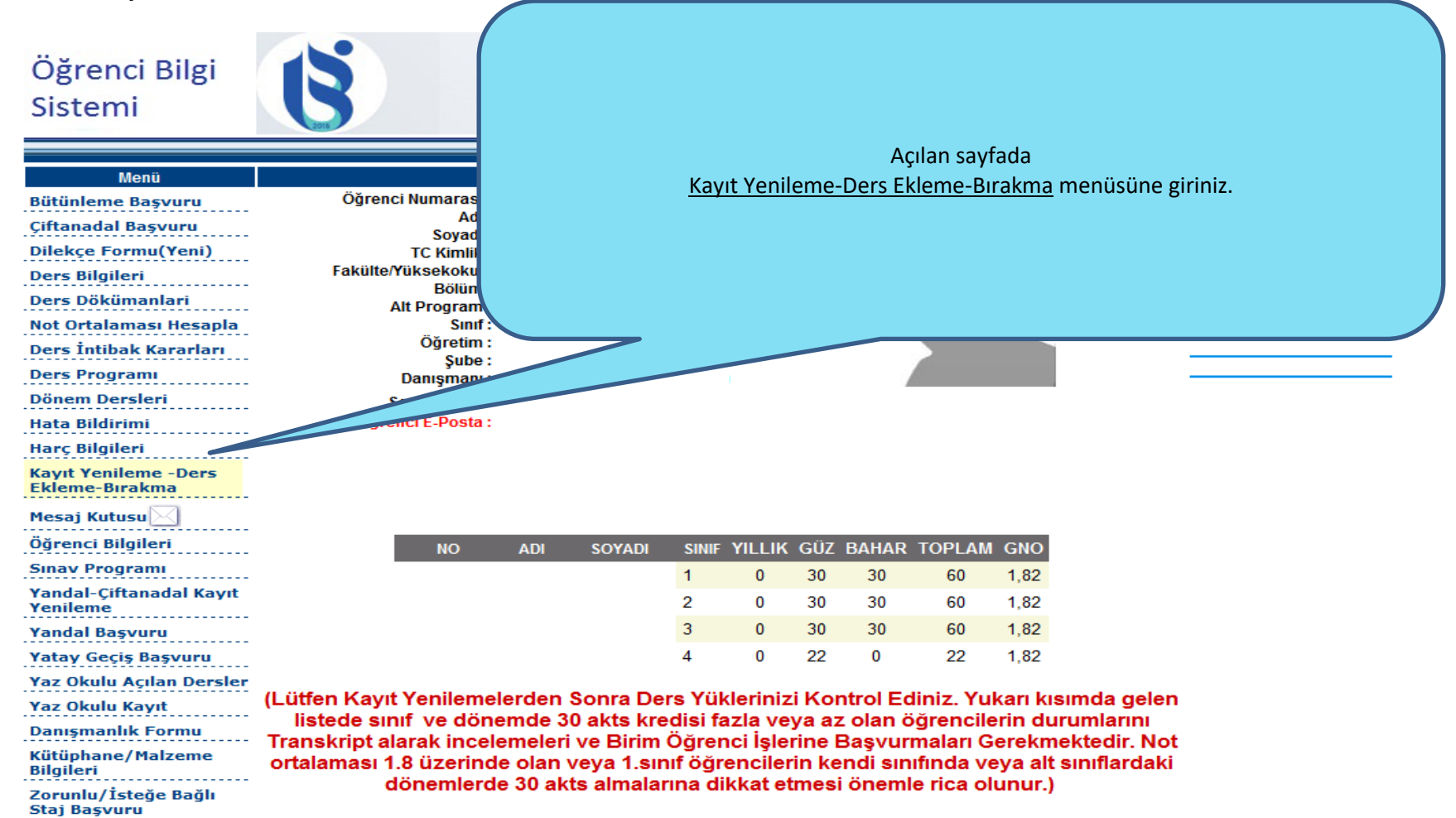

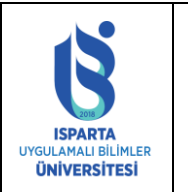

# ISPARTA UYGULAMALI BİLİMLER ÜNİVERSİTESİ DERS KAYDI VE KAYIT YENİLEME KILAVUZU

| Doküman No      | ÖİDB-KLV-0019 |
|-----------------|---------------|
| Yürürlük Tarihi | 14.12.2022    |
| Revizyon Tarihi | -             |
| Revizyon No     | -             |
| Sayfa No        | 4 / 9         |

# ALT YARIYILLARDAN ALINMASI GEREKEN ZORUNLU DERSLER

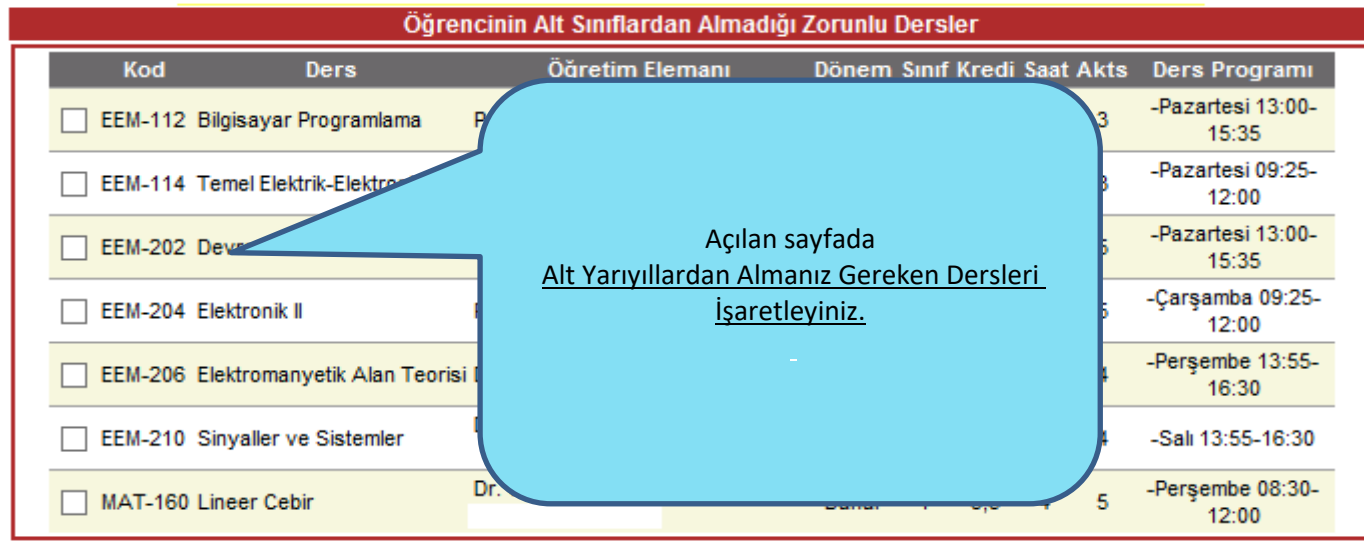

Almadığı Ders AKTS Kredisi:29

### **BAŞARISIZ OLUNAN DERSLER**

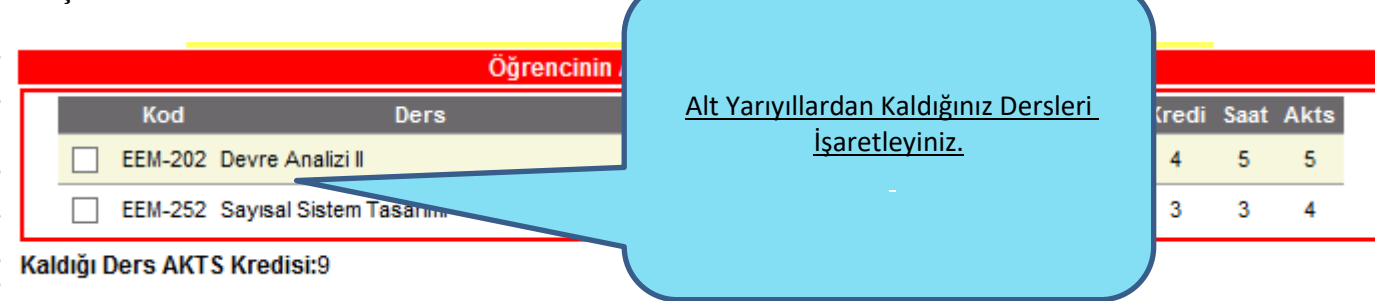

KK-FRM-0001/-

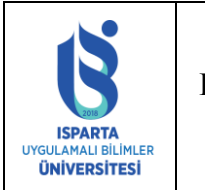

|                                                                                   | Doküman No                                 | ÖİDB-KLV-0019   |            |
|-----------------------------------------------------------------------------------|--------------------------------------------|-----------------|------------|
|                                                                                   | ICDADTA INVOLUANALI DILIMI ED ÜNIVEDGITEGI | Yürürlük Tarihi | 14.12.2022 |
| ISPARTA UYGULAMALI BILIMLER UNIVERSITESI<br>DERS KAYDI VE KAYIT YENİLEME KILAVUZU | Revizyon Tarihi                            | -               |            |
|                                                                                   | DERS KAIDI VE KAITI JENILEWIE KILAVUZU     | Revizyon No     | -          |
|                                                                                   |                                            | Savfa No        | 5/9        |

## ALINMASI GEREKEN SEÇMELİ DERSLER

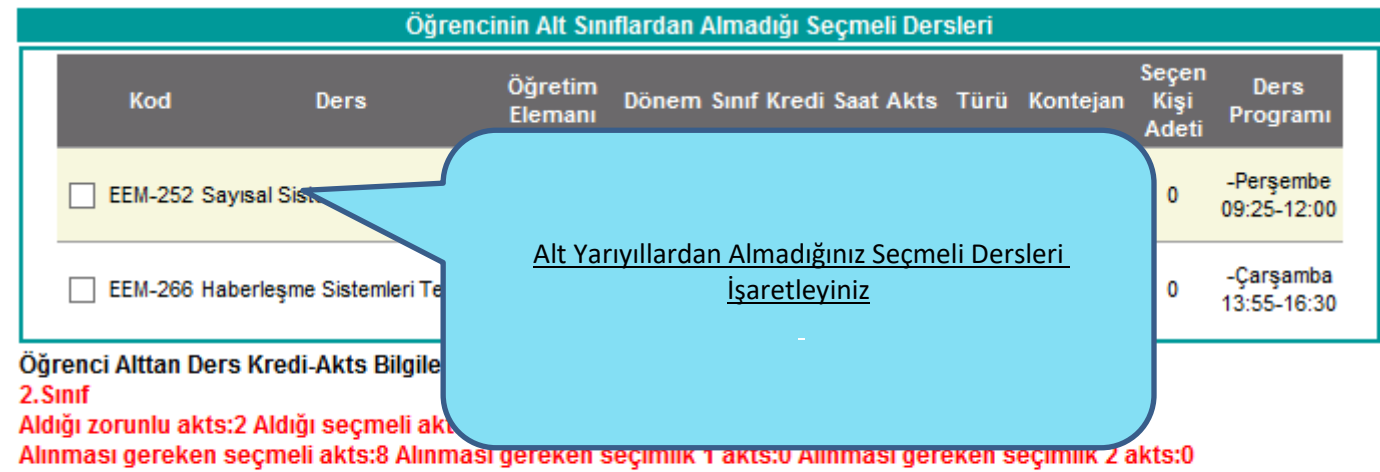

#### 1.Sinif

#### Aldığı zorunlu akts:21 Aldığı seçmeli akts:0

Alınması gereken seçmeli akts:3 Alınması gereken seçimlik 1 akts:0 Alınması gereken seçimlik 2 akts:0

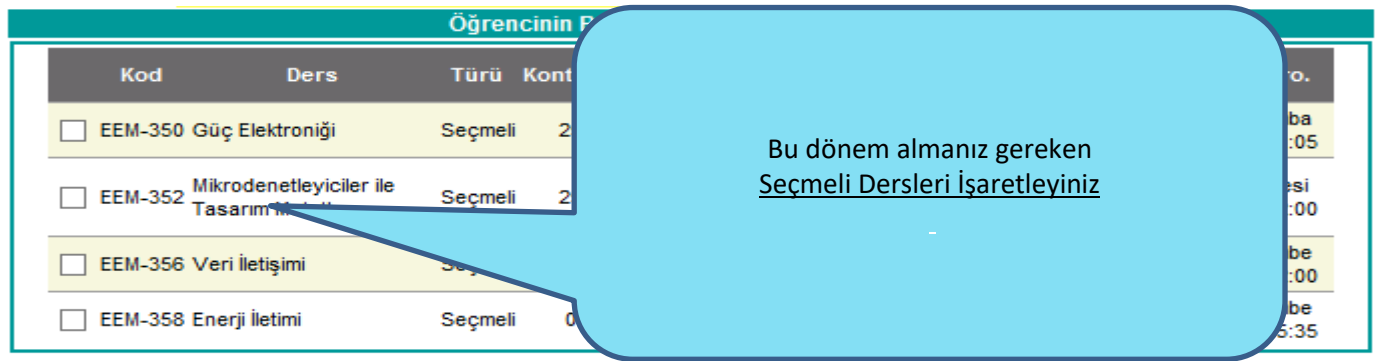

Seçmeli Ders AKTS Kredisi:16

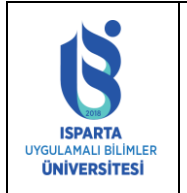

|                                                                                  | Doküman No      | ÖİDB-KLV-0019 |
|----------------------------------------------------------------------------------|-----------------|---------------|
| IODADTA UVCUU AMALLDILIMI ED ÜNÜVEDOITEOI                                        | Yürürlük Tarihi | 14.12.2022    |
| ISPARTA UYGULAMALI BILIMLER UNIVERSITES<br>DEDS KANDI VE KANIT VENÜLEME KU AMUZU | Revizyon Tarihi | -             |
| DEKS KATDI VE KATIT TENILEME KILAVUZU                                            | Revizyon No     | -             |
|                                                                                  | Savfa No        | 6/9           |

#### ALINACAK ZORUNLU DERSLER

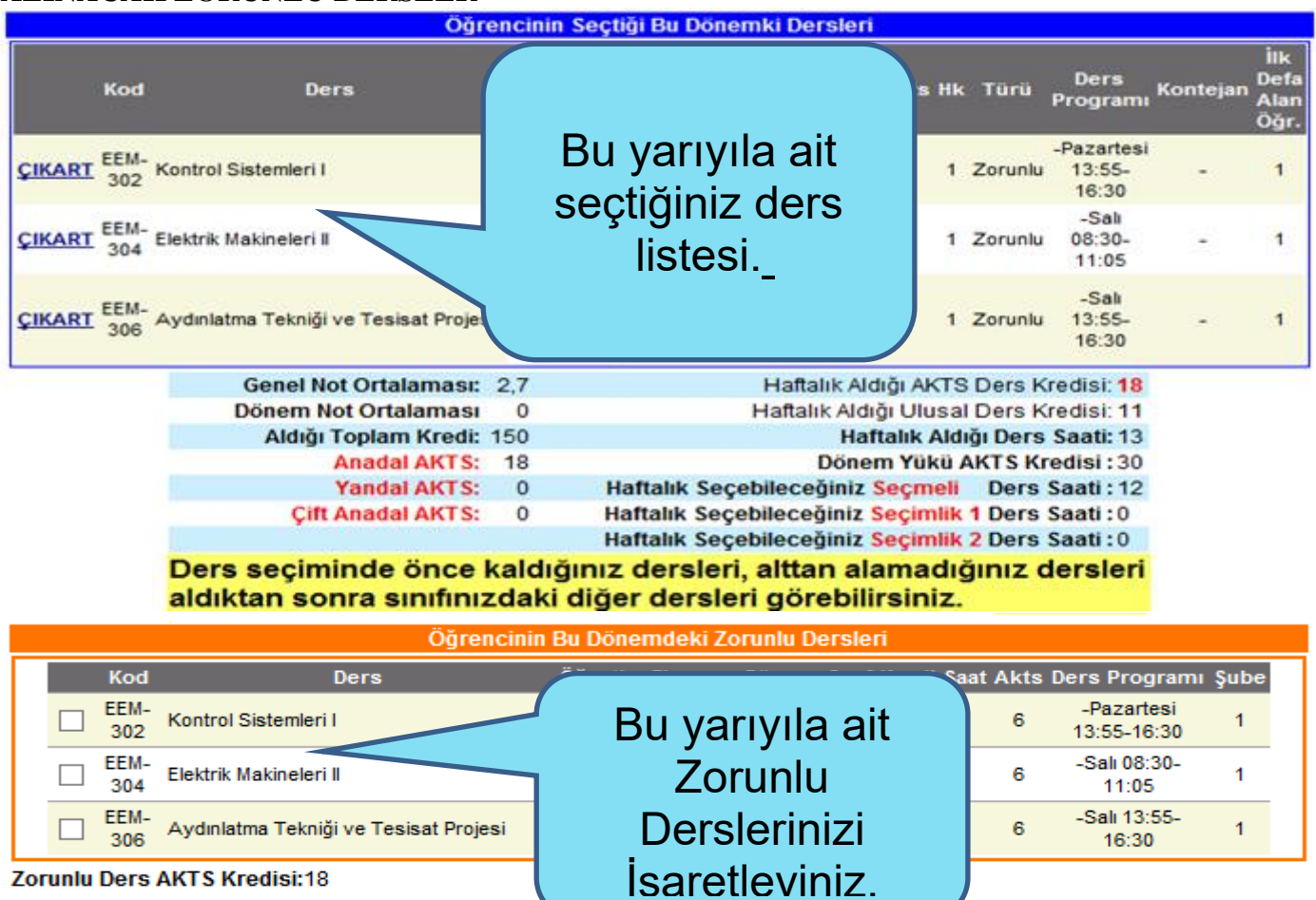

KK-FRM-0001/-

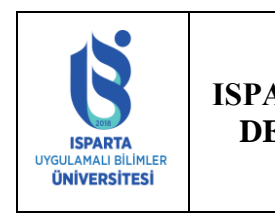

|                                                                                  | Doküman No      | ÖİDB-KLV-0019 |
|----------------------------------------------------------------------------------|-----------------|---------------|
| ODADTA UNCLU AMALI DIL IMI ED ÜNÜVEDGİTEGİ                                       | Yürürlük Tarihi | 14.12.2022    |
| SPARTA UYGULAMALI BILIMLER UNIVERSITESI<br>DEDS KAVDI VE KAVIT VENILEME KILAMUZU | Revizyon Tarihi | -             |
| DERS KATDI VE KATIT TENILENIE KILAVUZU                                           | Revizyon No     | -             |
|                                                                                  | Sayfa No        | 7/9           |

# ÜNİVERSİTE ORTAK DERSLERİ

|                                                | Ünive  | ersite O | rtak Se                | çmeli Dersleri      |                                                           |             |
|------------------------------------------------|--------|----------|------------------------|---------------------|-----------------------------------------------------------|-------------|
| Kod Ders                                       | Akts K | ontejan  | Seçen<br>Kişi<br>Adeti | Fakülte/MY          | Bölüm Şube                                                |             |
| SUM-809 Amatör Denizcilik ve Tekne<br>Kullanma | 3      | 30       | 0                      | Eğirdir Su Ürünleri |                                                           |             |
| SUM-802 Ballk remember                         |        |          |                        |                     |                                                           |             |
| SUM-805 Sportif Olta Balıkçılığı               | 3      | 30       | 0                      | Eğirdir Su Urunlen  | Varsa Almanız Gereken Üniversite (<br>Dersi İsaretleviniz | Ortak Seçme |
| 🗌 ORM-801 Doğa Turizmi                         | 3      | 200      | 0                      | Orman Fakültesi     |                                                           |             |
| ORM-802 Ormancılık Bilgisi                     | 3      | 30       | 0                      | Orman Fakültesi     |                                                           |             |
| ESM-803 Alternatif Enerji Kaynakları           | 3      | 25       | 0                      | Teknoloji Fakültesi |                                                           |             |
|                                                |        |          |                        |                     |                                                           |             |
|                                                |        |          |                        |                     |                                                           |             |
|                                                |        |          |                        |                     |                                                           |             |
|                                                |        |          |                        |                     |                                                           |             |

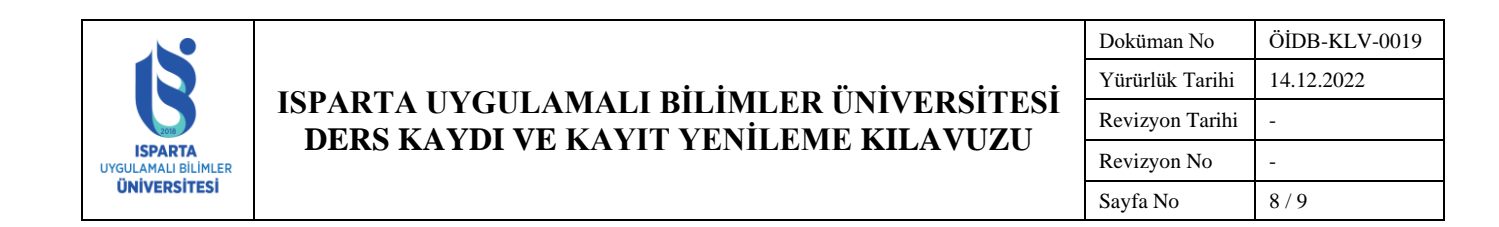

### ÜST YARIYILDAN DERS ALMA

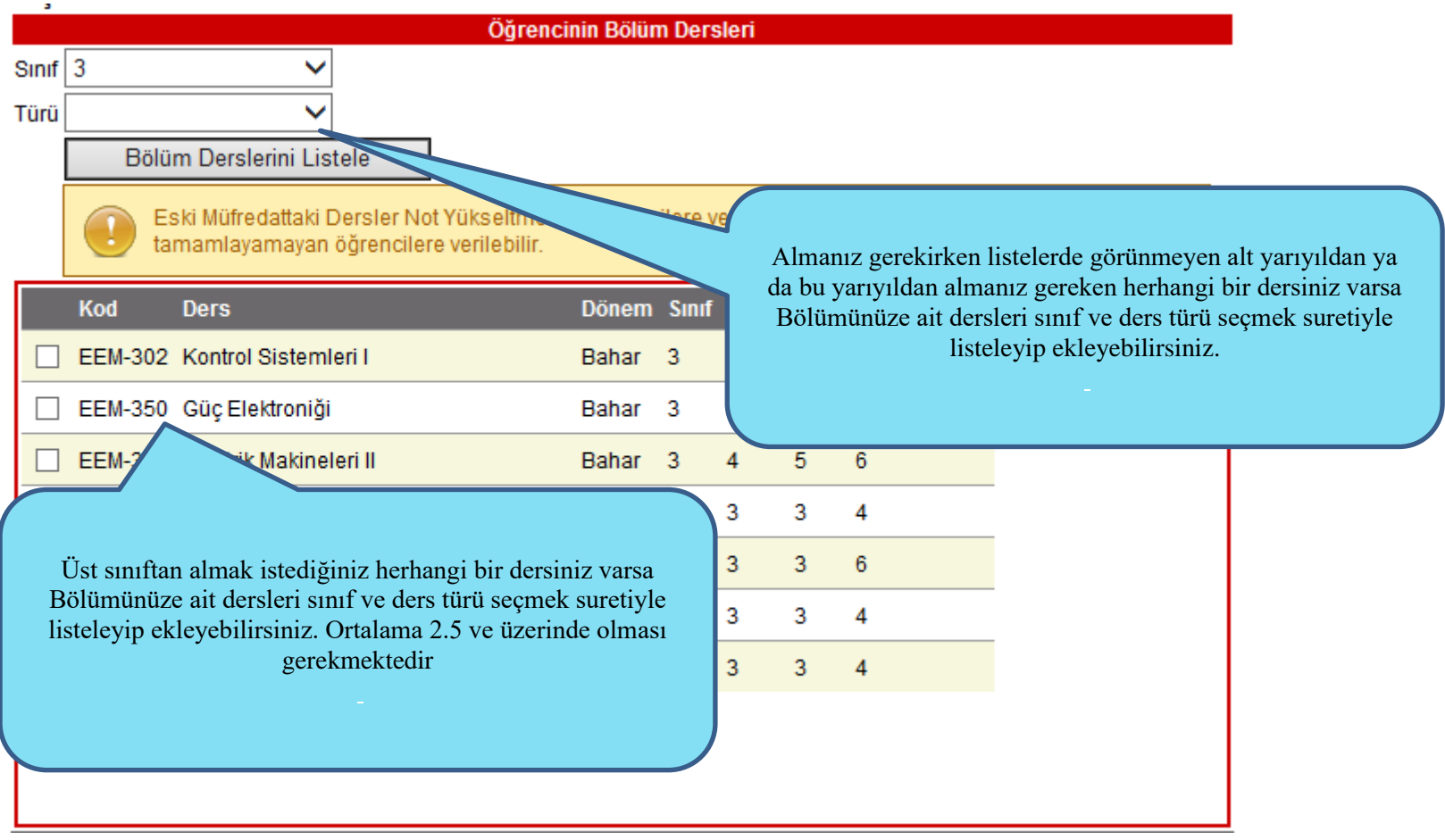

KK-FRM-0001/-

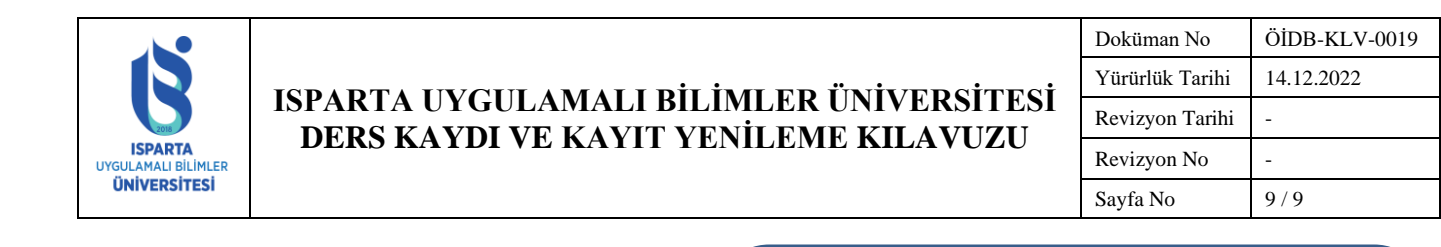

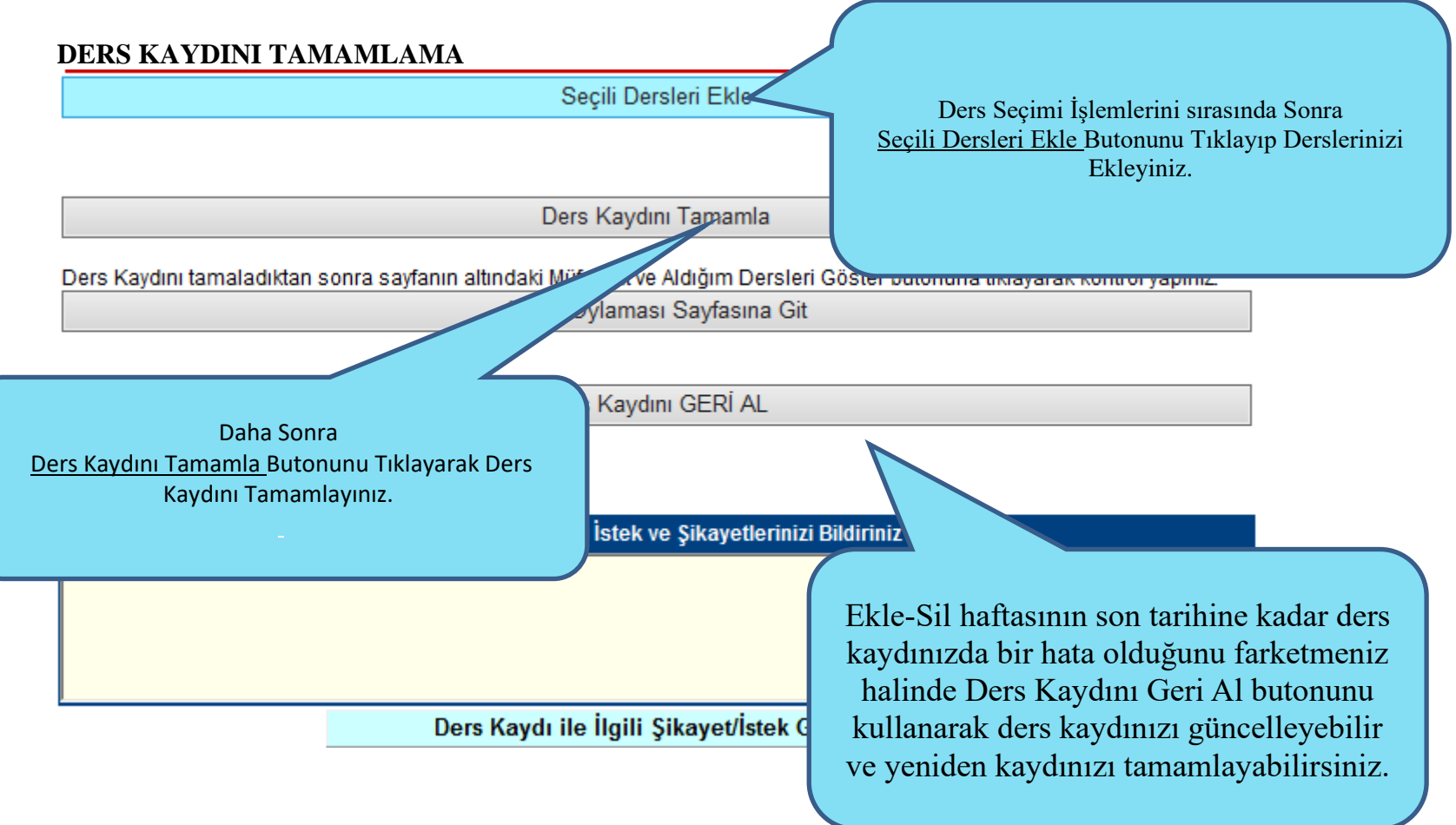